## Student's Guideline for University Services Enrollment (Undergraduate Students)

1. Direct your browser to <a href="https://www1.reg.cmu.ac.th">https://www1.reg.cmu.ac.th</a>

Select "Current Students" and click "Undergraduate Students"

| S    |                                       | ation Office<br>Mai University                                           |                     |                      |
|------|---------------------------------------|--------------------------------------------------------------------------|---------------------|----------------------|
| Home | Current Students - Ins                | tructors / Organizations - Admissions -                                  | Parents - About U   | s -   =              |
|      | Undergraduate Students                |                                                                          |                     |                      |
|      | Graduate Students                     |                                                                          | 2                   | Academic Calendar    |
|      | Enrollment Systems                    | ู่                                                                       |                     | <u>.</u>             |
|      | Academic Result                       | N NOW! DIGITAL DOCUMENT                                                  |                     | Activity Calendar    |
|      |                                       | Transcript                                                               | 0                   | Handbooks/Guidelines |
|      | C                                     | rse Description Certificate                                              |                     | Download             |
| 1    |                                       | ่านระบบออนไลน์ ตั้งแต่บัดนี้เป็นต้นไป<br>Request for digital document at | Digital<br>Document |                      |
|      | · · · · · · · · · · · · · · · · · · · | ww.reg.cmu.ac.th/reg-document                                            |                     |                      |
|      |                                       |                                                                          |                     |                      |

2. Choose "Login with CMU Account"

| REG Registration Office<br>Chiang Mai University                                                                                                    |                                                                                                    |                                                                                                    |                                                              |
|----------------------------------------------------------------------------------------------------|----------------------------------------------------------------------------------------------------|----------------------------------------------------------------------------------------------------|--------------------------------------------------------------|
| ome Current Students - Instructors / Organizations -                                                                                                    | Admissions - Parents                                                                                                    | s - About Us - 🚍                                                                                                    |                                                              |
| Home > Undergraduate Students                                                                                                    |                                                                                                    |                                                                                                    |                                                              |
| Registration System                                                                                                    | Academic Calendar / Activity                                                                                                | ≣ Handbooks / Guidelines                                                                                                    | Download                                                     |
| Login with CMU Account                                                                                                    |                                                                                                    |                                                                                                    |                                                              |
| Search for available course, Course Enrollment, Add<br>Result/Academic Record, Leave of Absence and Res<br>Course Enrollment for Grade " V ", Print out CMR50<br>through QR CODE), Personal Information and other | d, Drop, Enrollment for Uni<br>signation, Course withdraw<br>) Form (course enrollment<br>services, <b>Login to Registr</b> | versity Service, Enrollment<br>val with grade "W" via on<br>form/receipt), Print out rec<br><b>ation system by CMU accou</b> | line system,<br>eipt (Pay<br><b>unt only</b>                 |
|                                                                                                    | TANT DA                                                                                                    | https://w                                                                                                    | www.reg.cmu.ac.th<br>Registration System<br>with CMU Account |

3. Enter username and password (CMU Account) to login.

| One  | CMU Ac<br>e account fo                       | count<br>or all Service | S |  |  |  |
|------|----------------------------------------------|-------------------------|---|--|--|--|
| Sign | Sign in to continue to "Registration System" |                         |   |  |  |  |
|      |                                              |                         |   |  |  |  |
|      | Email address                                | @cmu.ac.th              |   |  |  |  |
|      | Password                                     |                         |   |  |  |  |
|      | Sign                                         | in                      |   |  |  |  |
|      | Forgot pas                                   | sword?                  |   |  |  |  |

4. After logging in completely, click on the "Menu" and choose "Enrollment for the University Service".

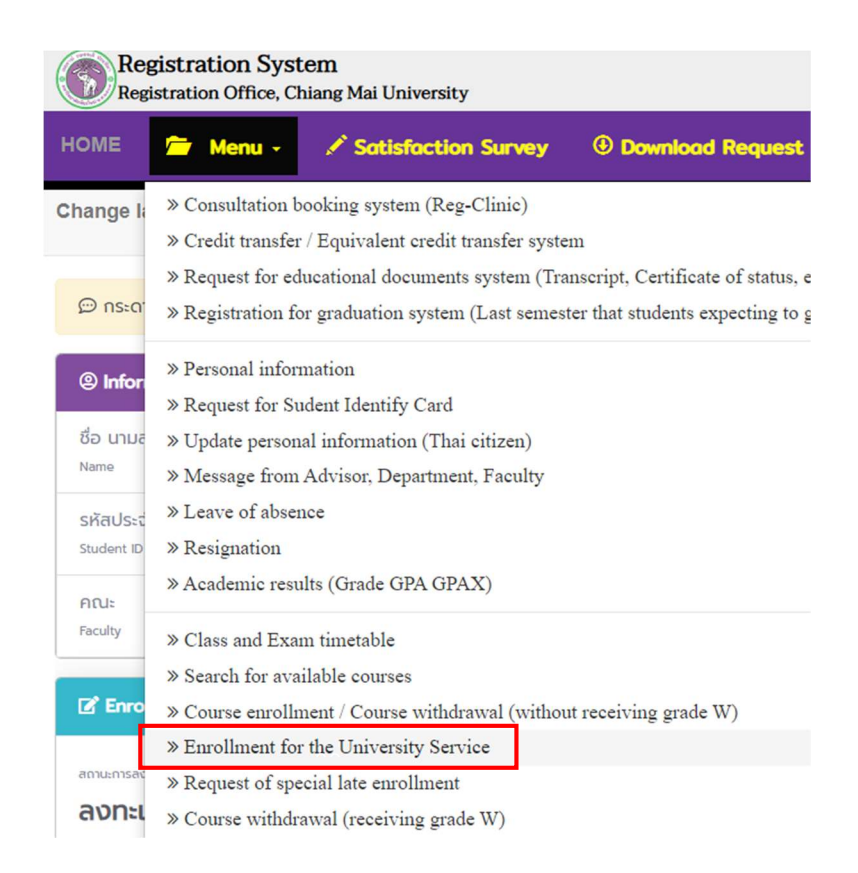

5. Choose "University Services and click on blue bar "Enrollment for University Services"

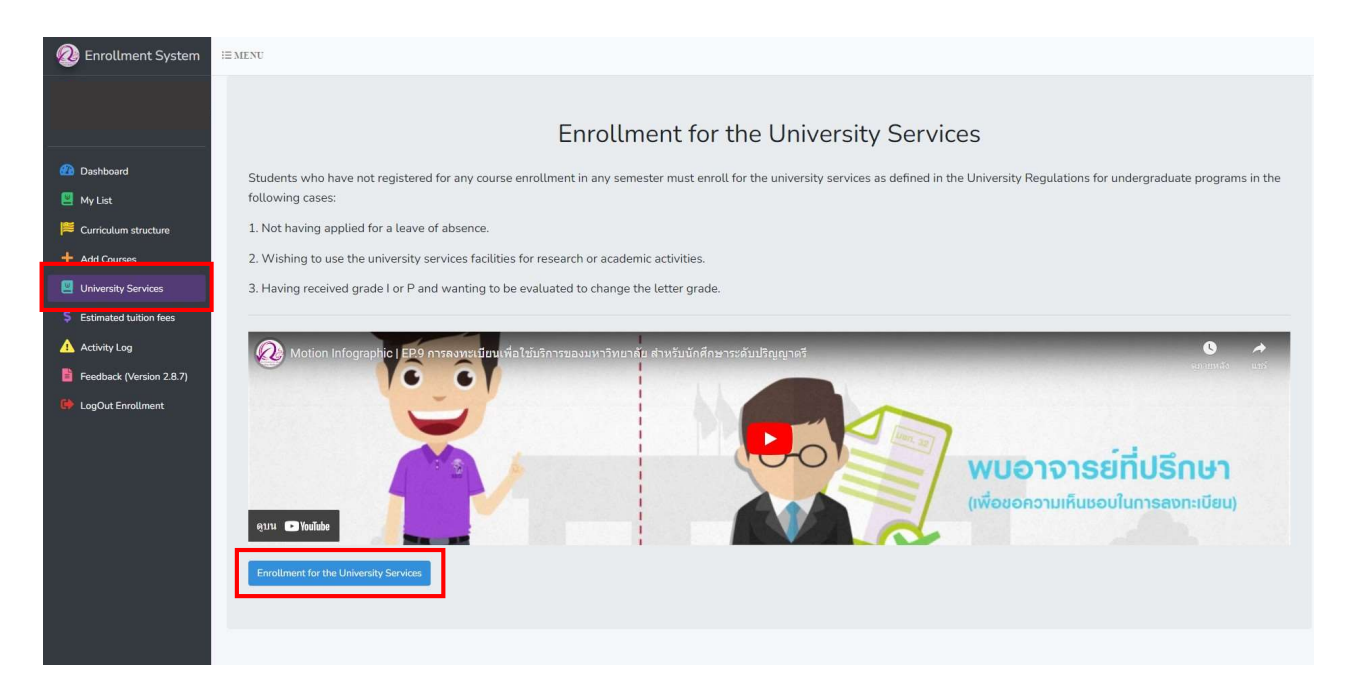

6. Click "Yes" to confirm the enrollment for the university services and wait for the next round of processing. (Daily processing periods are 9 a.m. - 10 a.m. and 3 p.m. - 4 p.m.)

|                                                                        | Enrollment for the University Services                                                              |                                         |  |
|------------------------------------------------------------------------|----------------------------------------------------------------------------------------------------|-----------------------------------------|--|
| Students who have not registered for any course e the following cases: | nrollment in any semester must enroll for the university ser                                        | vices as defined in the University Regu |  |
| 1. Not having applied for a leave of absence.                          |                                                                                                    |                                         |  |
| 2. Wishing to use the university services facilities                   |                                                                                                    |                                         |  |
| 3. Having received grade I or P and wanting to b                       | (!)                                                                                                 |                                         |  |
| Motion Infographic   EP9 การดงทะเป็นบเพื่                              | Do You want Enrollment for the<br>University Services ?                                             |                                         |  |
|                                                                        | Warning! : If the university services has been enrolled,<br>course(s) enrollment cannot be proceed! | THE                                     |  |
|                                                                        | Yes No                                                                                              | พบอาจ                                   |  |
| อุบน 🗅 Youlibe                                                         |                                                                                                    | In the constant                         |  |
| Enrollment for the University Services                                 |                                                                                                    |                                         |  |

If the enrollment is successful, the blue bar will turn gray.

\_

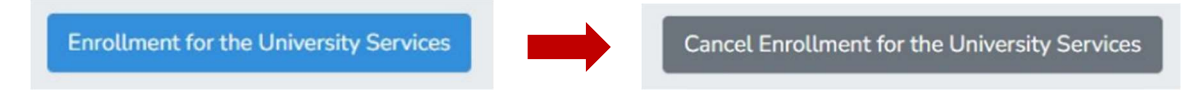

7. If students would like to cancel enrollment for the university services, click the gray bar "Cancel Enrollment for the University Services".

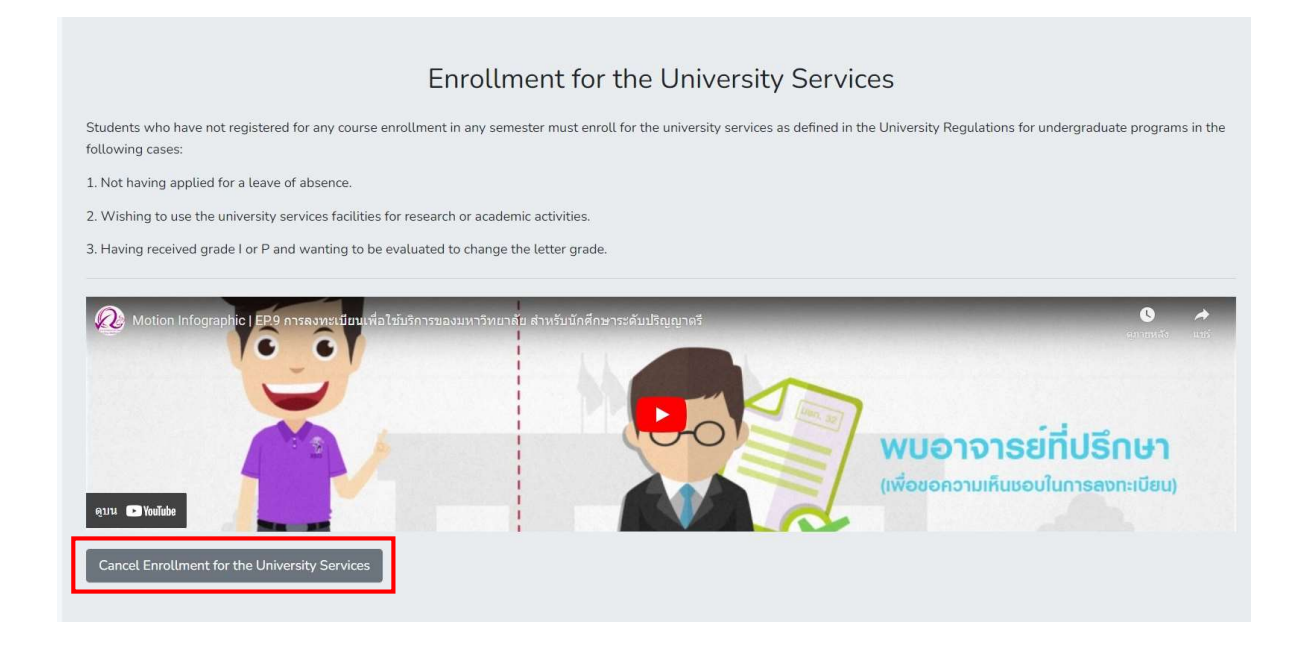

8. Click "Yes" to confirm the cancellation of university services enrollment and wait for the next round of processing. (Daily processing periods are 9 a.m. - 10 a.m. and 3 p.m. - 4 p.m.)

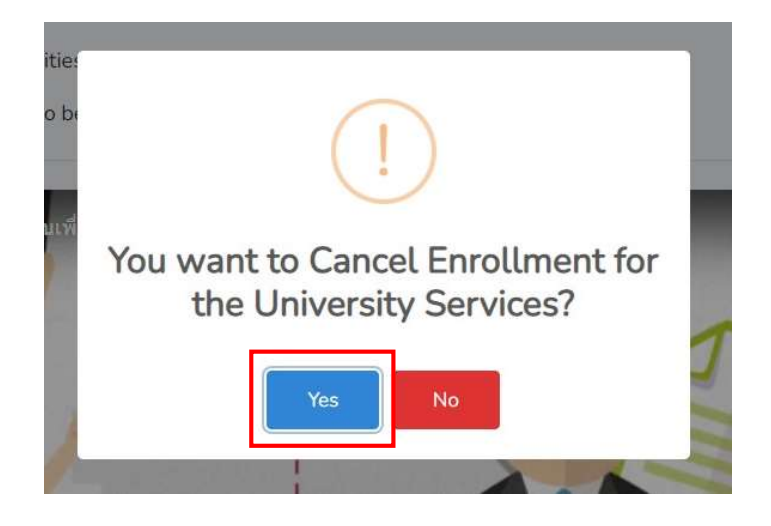